iPhone/iPad: 安裝 ZOOM 及 ZOOM 基本使用方法(加入會議)

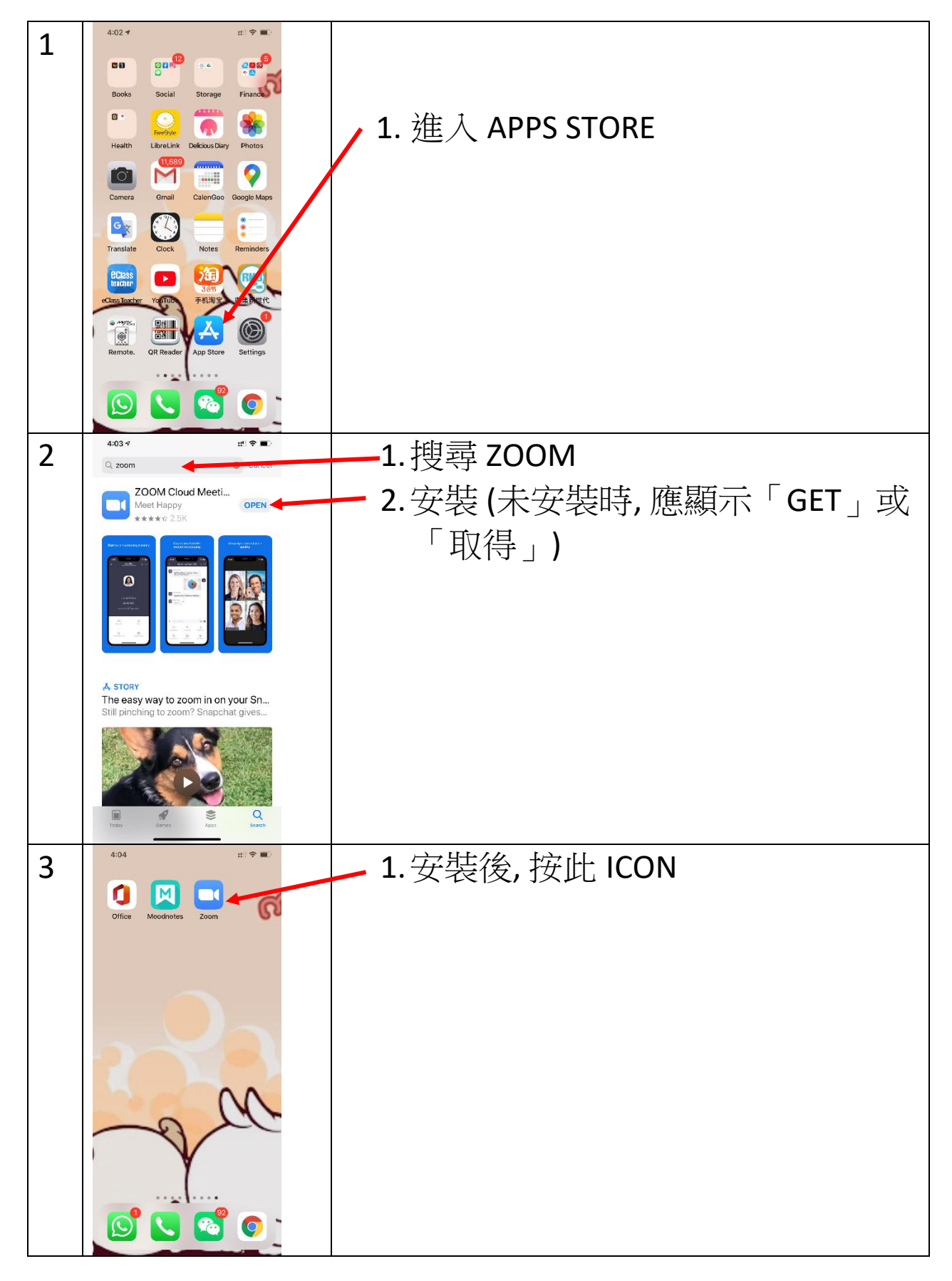

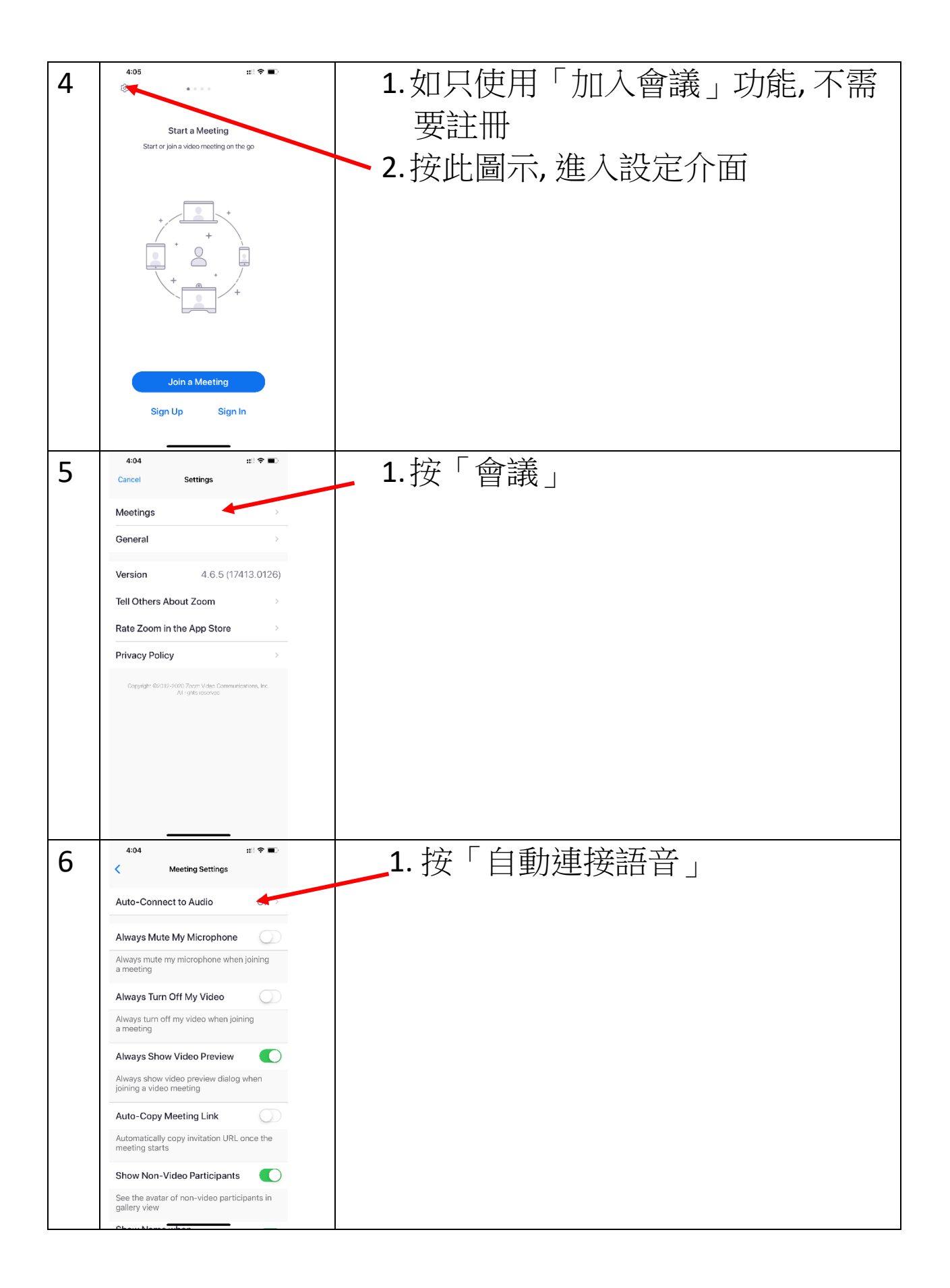

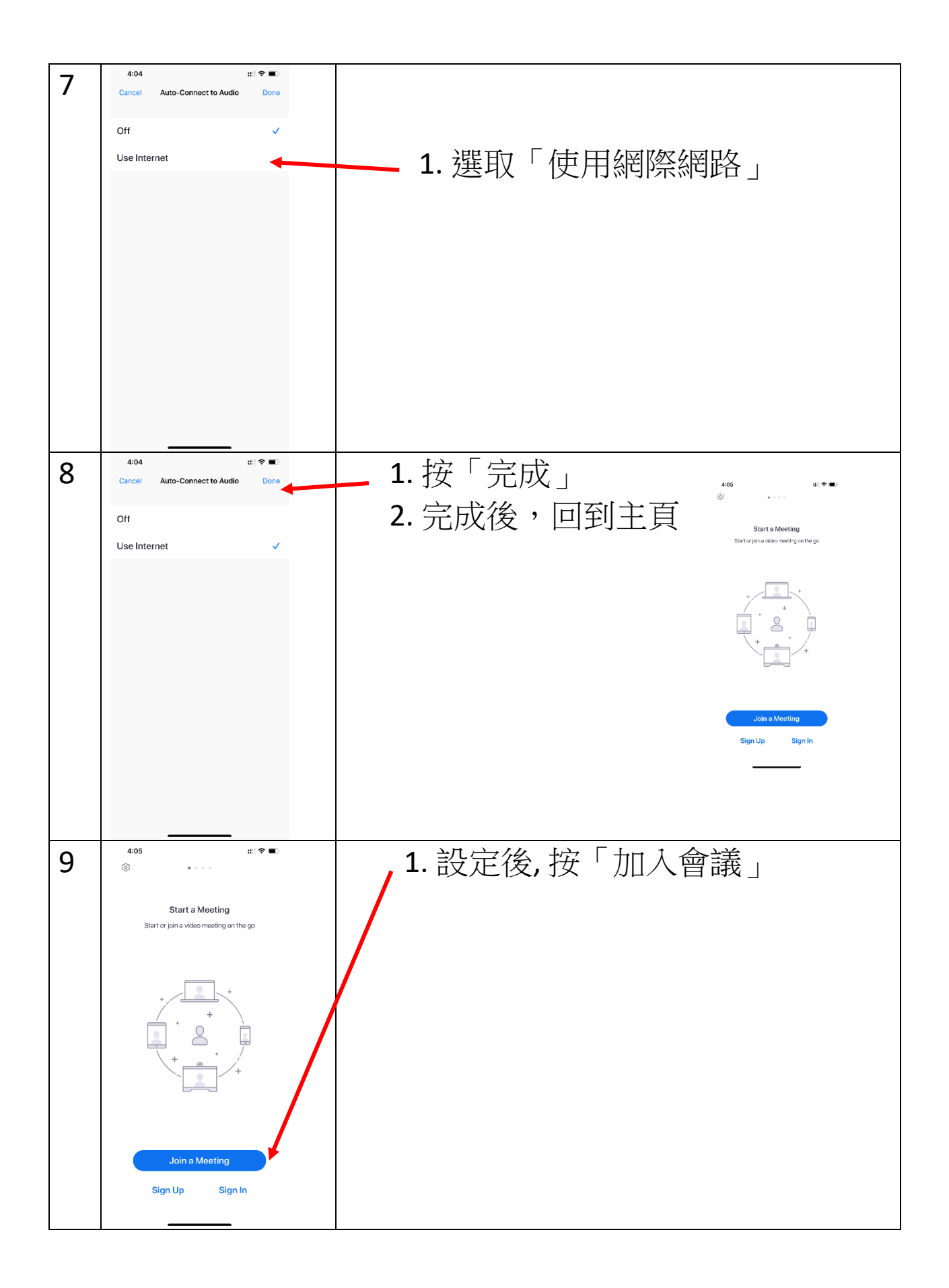

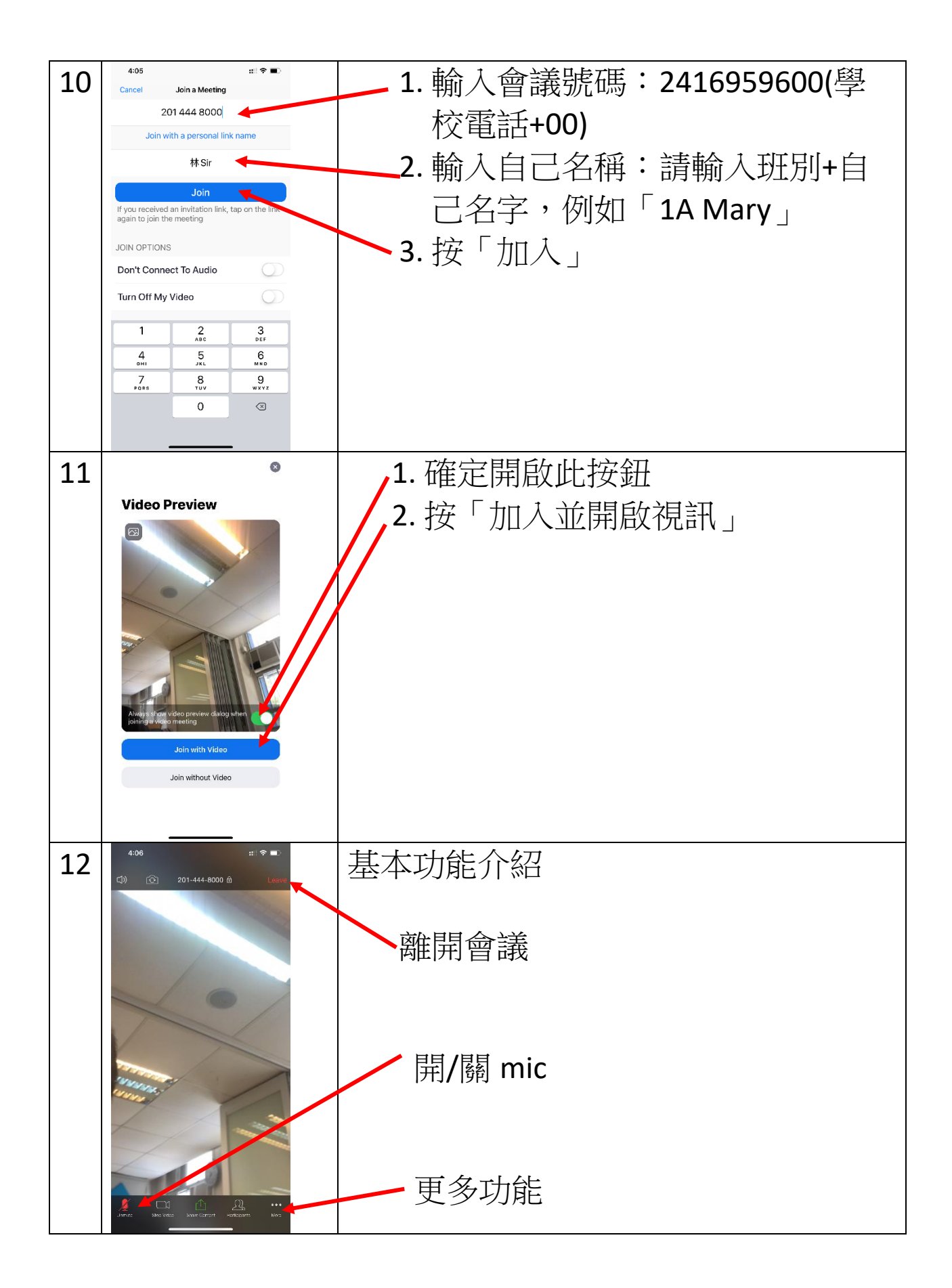

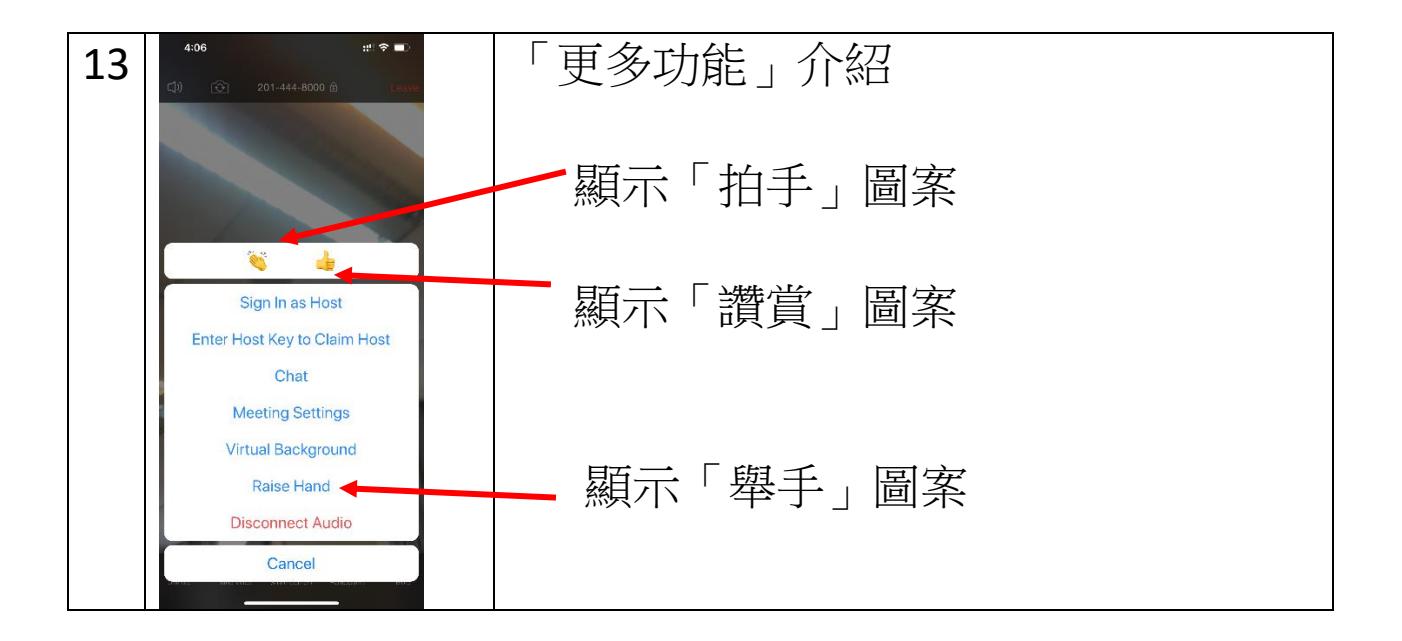

## iPad: 安裝 ZOOM 及 ZOOM 基本使用方法(加入會議)

iPad 安裝 ZOOM 的方法與 iPhone 大致一樣, 可參考 iPhone 安裝 1-3 資料

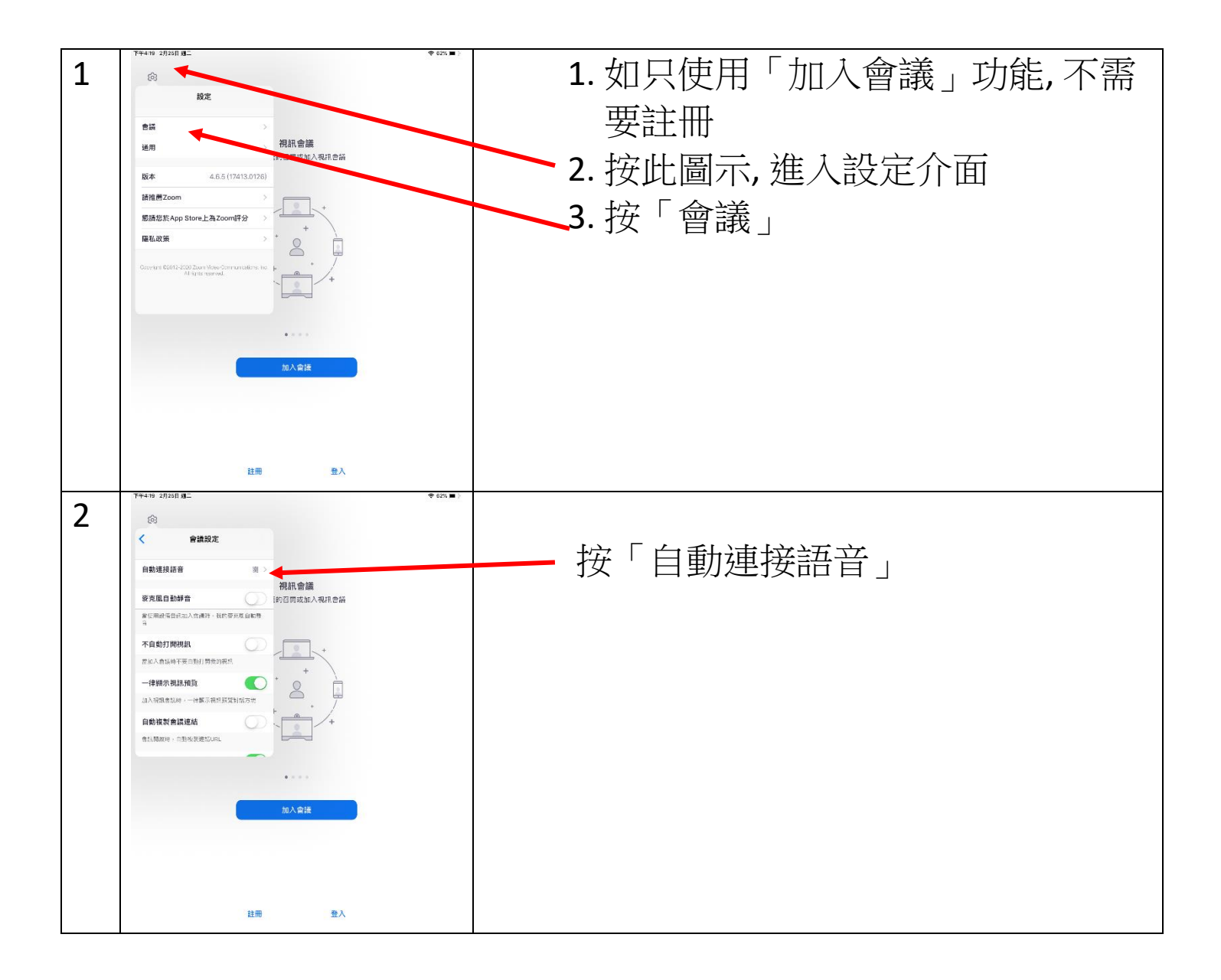

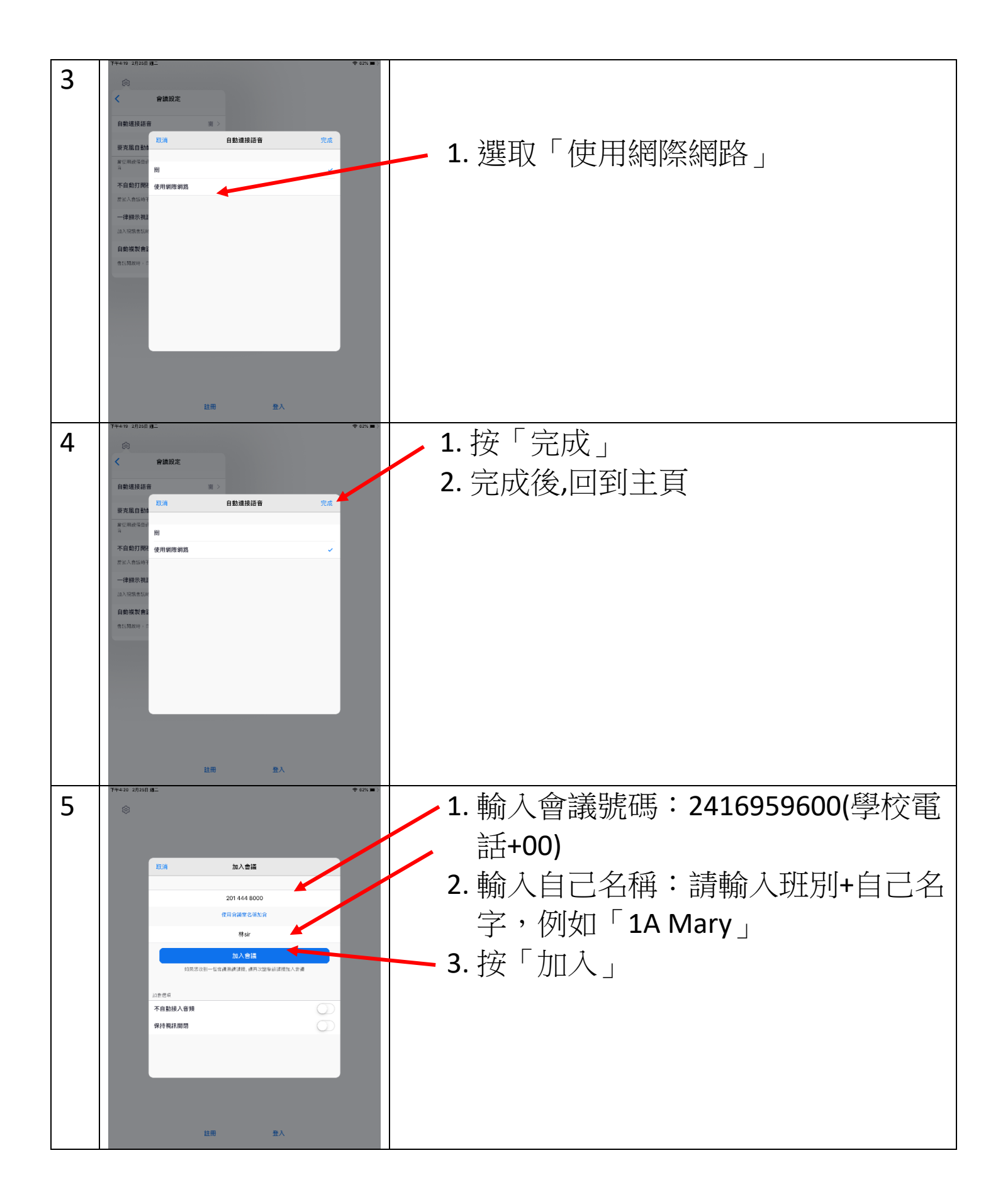

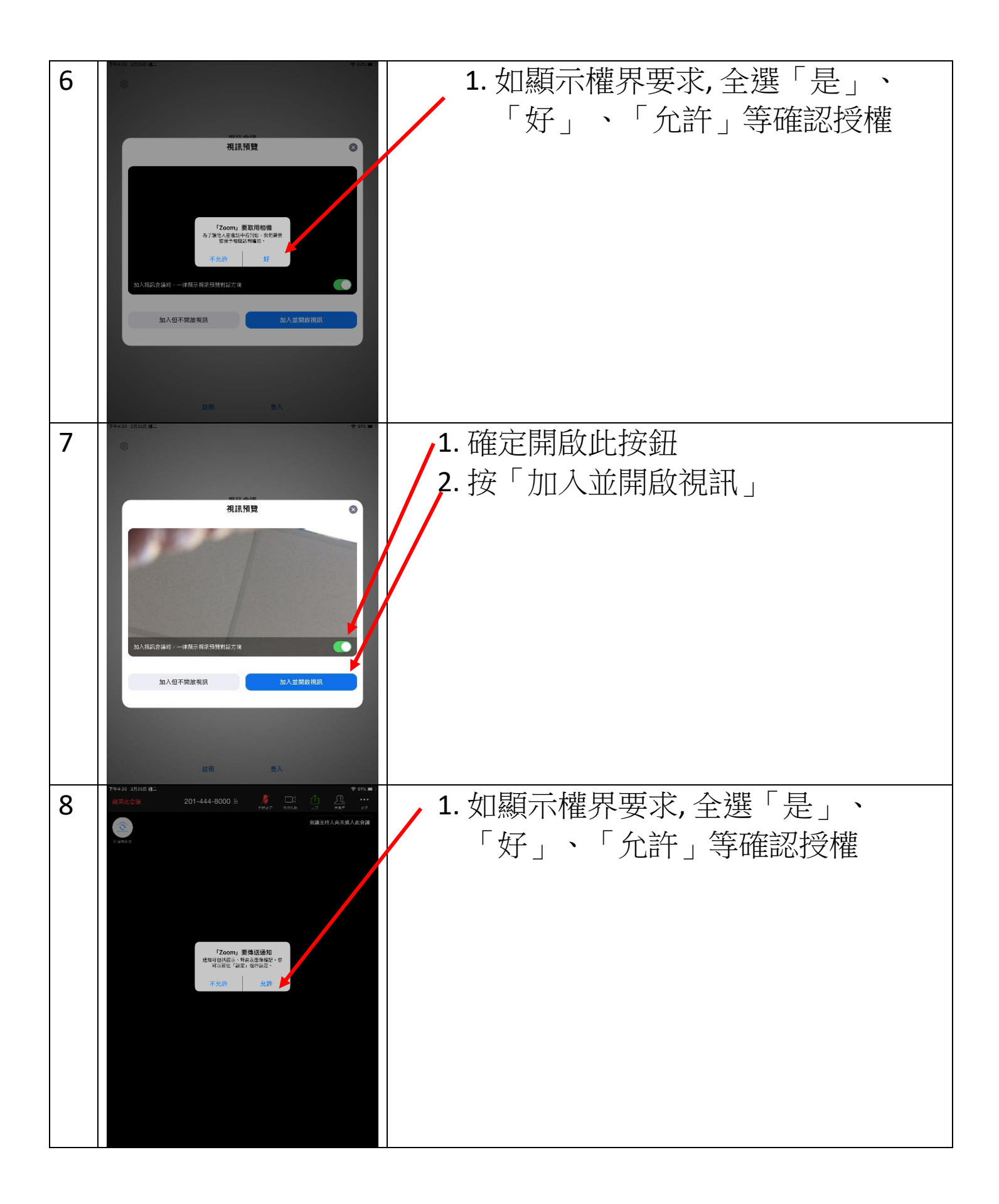

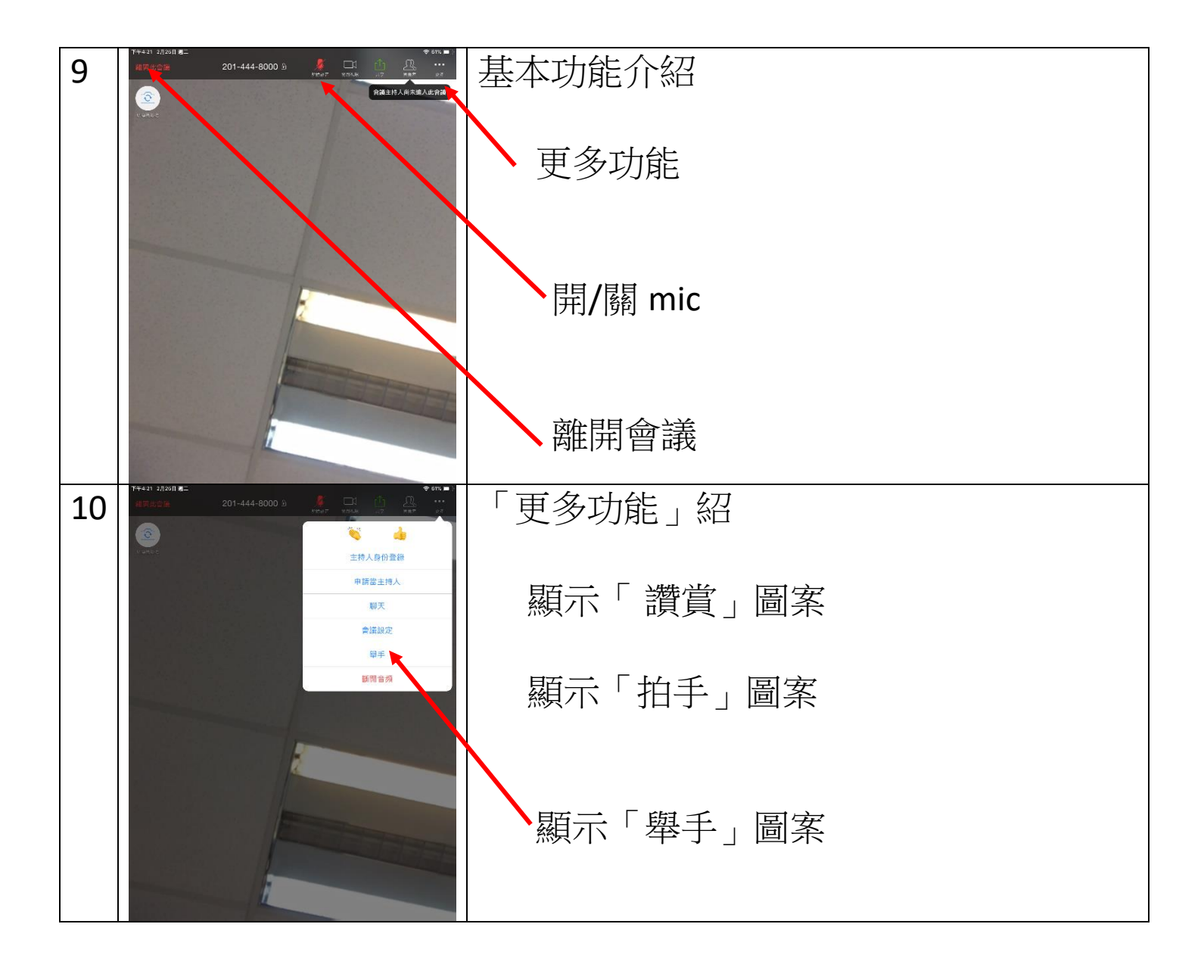